## Μετατρέψτε τα κείμενά σας σε PDF

Η μετατροπή κειμένων σε μορφή PDF (Portable Document Format) προσφέρει, μεταξύ άλλων, έναν ασφαλή τρόπο για διατηρηθεί η μορφοποίησή τους καθώς μεταφέρονται από υπολογιστή σε υπολογιστή.

Υπάρχουν δύο οικονομικοί τρόποι για να μετατρέψετε τα αρχεία σας σε μορφή PDF.

Ο πρώτος είναι να χρησιμοποιείτε το Open Office. Η σουίτα Open Office διαθέτει ενσωματωμένη τη δυνατότητα μετατροπής κειμένων σε PDF.

Οι χρήστες της σουίτας Microsoft Office ή άλλων προγραμμάτων μπορούν να μετατρέψουν τα αρχεία τους σε PDF ακολουθώντας την παρακάτω διαδικασία. Αρχικά χρειάζεται να εγκατασταθούν τα εξής δύο προγράμματα:

- 1. GhostScript Viewer (freeware)
- 2. Ένας οδηγός (driver) κάποιου PostScript ή laser εκτυπωτή (freeware)

Πρώτα ετοιμάζετε και μορφοποιείτε το αρχείο στον αγαπημένο σας επεξεργαστή κειμένου. Έπειτα, εκτυπώνετε το αρχείο στο δίσκο χρησιμοποιώντας οποιονδήποτε PostScript ή Laser εκτυπωτή (Εικόνα 1). Βεβαιωθείτε ότι έχετε ενεργοποιήσει την επιλογή "Print to File". Δώστε στο αρχείο ένα όνομα. Το αρχείο θα έχει επέκταση ".prn". Στην πραγματικότητα πρόκειται για ένα αρχείο PostScript και μπορεί να μετονομαστεί σε ".ps".

| Print                |                                 |                           | ? ×                |
|----------------------|---------------------------------|---------------------------|--------------------|
| Printer              |                                 |                           |                    |
| <u>N</u> ame:        | Generic PostScript Printer      | <b>_</b>                  | <u>P</u> roperties |
| Status:              | Idle                            |                           |                    |
| Type:                | AdobePSGenericPostScriptPrinter |                           |                    |
| Where:               | FILE:                           |                           | 🔽 Print to file    |
| Comment:             |                                 |                           | _                  |
| Page range-          |                                 | Copies                    |                    |
| ⊙ <u>A</u> I         |                                 | Number of <u>c</u> opies: | 1 📫                |
| C Curr <u>e</u> nt p | age C Selection                 |                           | ·                  |
| C Pages:             |                                 |                           | Collate            |
| Enter page r         | umbers and/or page ranges       | │ ┌┶┓ど │ ┌┶┓ど │           | _                  |
| separated by         | / commas. For example, 1,3,5–12 |                           |                    |
|                      |                                 |                           |                    |
| Print <u>w</u> hat:  | Document                        | Print: All pages in rang  | e 💌                |
| Options              | ]                               | ОК                        | Close              |

Εικόνα 1. Ένα τυπικό παράθυρο διαλόγου εκτύπωσης στα Windows

Ανοίξτε το .prn αρχείο με τον GhostScript Viewer και επιλέξτε Print από το μενού "File". Επιλέξτε "pdfwrite" ως "Device" με "Resolution" 300 (Εικόνα 2). Βεβαιωθείτε ότι έχετε επιλέξει το κουμπί "Print to File" και δώστε το όνομα του αρχείου όταν σας ζητηθεί. Μόλις το αρχείο τυπωθεί έχετε στη διάθεσή σας το αρχείο σε μορφή PDF. Μόλις κατασκευάσατε ένα αρχείο που θα διατηρήσει τη μορφοποίησή του ανεξάρτητα από την πλατφόρμα ή τον εκτυπωτή. Σε νεότερες εκδόσεις του GhostScript υπάρχει και μενού "Convert" πάλι από το "File" που δίνει παρόμοιες επιλογές (Εικόνα 3).

| Printer Setup            |             |                    | ×                  |
|--------------------------|-------------|--------------------|--------------------|
| Device:                  | Resolution: | Pages:             | 0.00 m             |
| pdfwrite                 | 300         | 1 🔺                | <u>U</u> N         |
| pcx16<br>pcx24b          | 72<br>300   |                    | <u>C</u> ancel     |
| pcx256<br>pcxgray        |             |                    | Properties         |
| pdfwrite                 |             |                    | <u>H</u> elp       |
| PostScript Printer       | Advanced    |                    |                    |
| Print to File            |             |                    | <u>A</u> ll Pages  |
| Queue:                   |             |                    | Odd Pages          |
| Generic PostScript Print | ter         |                    | Ogurages           |
|                          |             | Ţ                  | <u>E</u> ven Pages |
|                          |             | <u> ∏ R</u> everse |                    |
| Uptions:                 |             |                    | 1                  |
|                          |             |                    | uniprint           |

Εικόνα 2. Παράθυρο διαλόγου εκτύπωσης στο GhostScript

| Device:            | Resolution: | Pages: | <u></u>          |
|--------------------|-------------|--------|------------------|
| pdfwrite           | 600         |        | <u></u> K        |
| pcx16              | 72          |        | Cancel           |
| pcx256<br>pcxcmyk  | 600<br>720  |        | Properties       |
| pcxgray<br>pcxmono |             |        | <u>H</u> elp     |
| poiwhte            |             |        |                  |
| Fixed Page Size    |             | -      | <u>All</u> Pages |
| <u>R</u> everse    |             |        | Odd Pages        |
| Options:           |             | -      | Even Pages       |

Εικόνα 3. Παράθυρο διαλόγου μετατροπής στο GhostScript